## <u>iP110 安裝 MAC OS X 透過 USB 連線連接印表機之驅動程式步驟</u> <u>PIXMA iP110 printer diver installation procedure - USB Connection</u>

\*\*注意:安裝驅動程式前請勿接駁 USB 線,以免系統發生錯誤\*\* \*\*Do not plug-in USB cable before driver installed\*\*

到佳能網站 <u>https://hk.canon/zh\_HK/support/0100621202/6</u>,下載印表機的驅動程式 Go to: <u>https://hk.canon/zh\_HK/support/0100621202/6</u>, then download the printer driver

下載及安裝步驟

Download and Driver Installation Procedure

1. 按「Setup」 Click "Setup"

| ••• | CANON_IJ |   |
|-----|----------|---|
|     | Setup    |   |
|     | Setup    |   |
| _   |          | _ |

2. 按「下一步」 Click "Next"

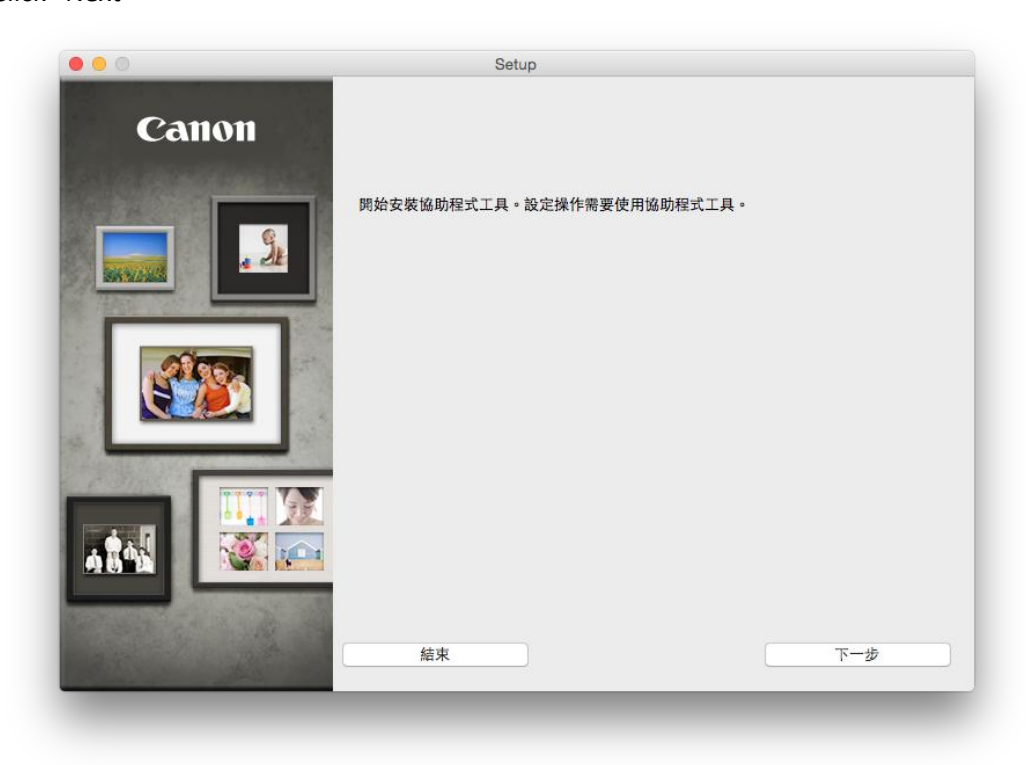

3. 按「下一步」

Click "Next"

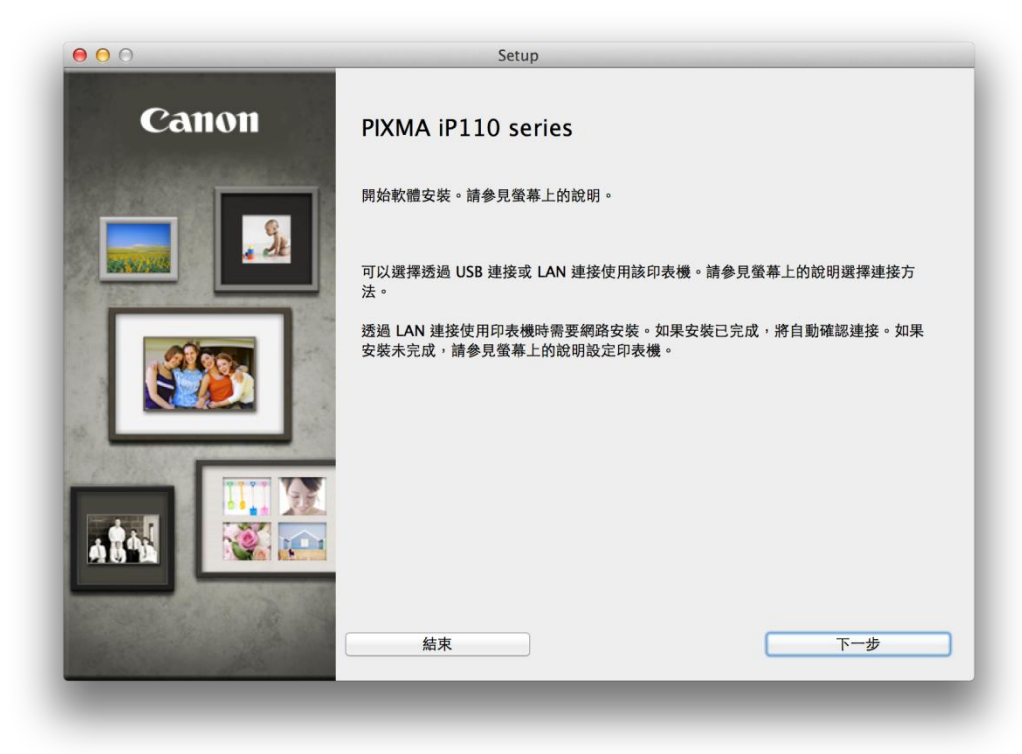

選擇 USB 連接,按「下一步」
 Choose "USB Connection", click "Next"

| 00             | Setup          |
|----------------|----------------|
| 選擇印表機連接方法      |                |
|                |                |
|                |                |
| ((•))          |                |
| <b>N</b>       | - mak LAN XESK |
|                |                |
|                |                |
| • <del>•</del> | ● USB 連接       |
|                |                |
|                |                |
| L-#            | 5-#            |
| <u> </u>       |                |
|                |                |

5. 選擇居住地,按「下一步」

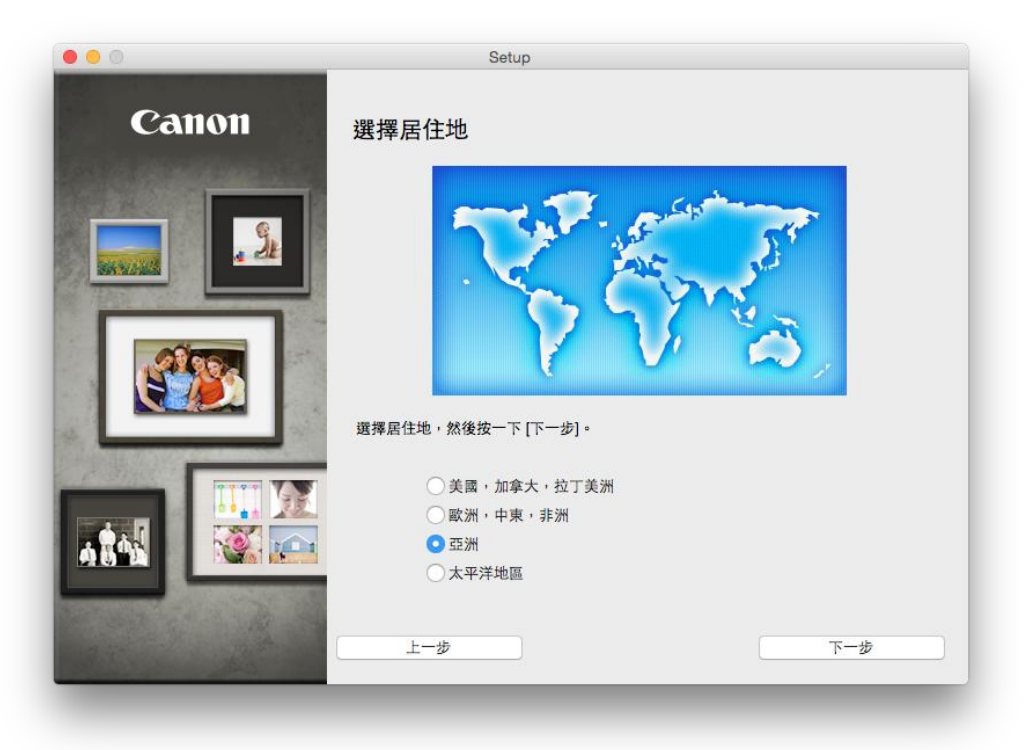

| 0                                                                                                    | Setup                                                    |
|----------------------------------------------------------------------------------------------------|----------------------------------------------------------|
| Canon                                                                                                    | 選擇居住地                                                    |
|                                                                                                    | 選擇您居住的國家或地區,然後按一下 [下一步]。如果您居住的國家或地區未在下表<br>中列出,請選擇 [其他]。 |
| SKY232                                                                                                    | 中國                                                       |
|                                                                                                    | 中國香港特別行政區                                                |
|                                                                                                    | 印度尼西亞                                                    |
| (C)COM                                                                                                    | 中度。                                                      |
|                                                                                                    | <sup>4年尚</sup><br>馬來西亞                                   |
|                                                                                                    | 菲律賓                                                      |
| 100                                                                                                    | 新加坡                                                      |
| a second second s | 台灣                                                       |
| 10 9 9 1 V                                                                                                    | 泰國                                                       |
|                                                                                                    | 赵 南<br>19月1日                                             |
|                                                                                                    | 其他                                                       |
|                                                                                                    |                                                          |
|                                                                                                    |                                                          |
| and the second second                                                                                                    |                                                          |
|                                                                                                    | 1. (b)                                                   |
|                                                                                                    | 上一步                                                      |
|                                                                                                    |                                                          |

6. 選擇所需軟件,按「下一步」

Choose software to install, click "Next"

| 需要 | 安裝以下所有軟體才能使用該印表機的所有功能 | ړ ټې   |                             |
|----|-----------------------|--------|-----------------------------|
|    | 印表機驅動程式               | 100 MB | 磁碟機 Macintosh HD 456694 兆位元 |
|    | 使用者手冊                 | 124 MB | 組剩餘空間                       |
|    | My Image Garden       | 705 MB |                             |
|    | Quick Menu            | 25 MB  |                             |
|    | Canon IJ Network Tool | 20 MB  | 總共需要空間:1967 兆位元組            |
|    |                       |        |                             |
|    |                       |        |                             |
|    |                       |        |                             |
|    |                       |        |                             |
|    |                       |        | 選擇全部                        |
|    |                       |        |                             |
|    |                       |        | 清除全部                        |
|    |                       |        |                             |

7. 選擇「是」 Click "Yes"

| 步驒 1 |                                                                                                    |
|------|----------------------------------------------------------------------------------------------------|
| 許可協定 | 許可協定                                                                                                    |
| 步驟 2 | 請在安裝所選軟體程式前,仔細閱讀下面許可協定。                                                                                                    |
| 安裝   | 最終使用者許可協定                                                                                                    |
| 步職 3 | 注意:在安裝本官方許可軟體前,請您閱讀本文件。                                                                                                    |
| 設定   | 本使用許可協定是您與Canon Inc. 之間的許可協定,是關於隨同本最終使用者許可協<br>定(1)後提及的軟質和內容資料共同簡稱,首方許可軟閣)出供給忽的軟體程式、相關<br>的電子或在錄手冊及更新,僅無,軟體)和/或文字、整燈、圖示印起他數碼將近的創作<br>及更新,包括使用軟體透過總際總接來的資料(簡稱,內容資料)」的協定。Canon<br>公司位於30-251miemsaruko 3-chome、Ohita-ku、Tokyo 146-8501 - Japan (簡稱 |
| 步興 4 |                                                                                                    |
| 貧訊   | 安裝本官方肝可軟體,表示逐问意爆了本協正的條款。到果認不同意接受本協正的條款,請您立即關則本安美程」。本官方許可軟體將不會被受疑同戀認將不用享有使用本軟體的權力。您僅能在遵守以下條款和條件的情況下使用本官方許可軟體。                                                                                                    |
|      | <ol> <li>所有權和著作權:本官方許可軟體的所有權利、資格和獲益為 Canon 或其授權人所<br/>有。Canon 或其授權人將始終保留對本官方許可軟體和所有其他形式副本的所有版權和</li> </ol>                                                                                                    |
|      | 如果接受該協定,按一下 [是]。如果選擇 [否],則取消軟體安裝。                                                                                                    |
|      |                                                                                                    |
| 上一步  | るの日本                                                                                                    |

8. 可自訂是否在桌面放置說明書,按「下一步」 Choose need manual on desktop, click "Next"

| 0                                    | Setup            |
|--------------------------------------|------------------|
| <sup>步骤</sup> 1<br>許可協定              | 在桌面上創建別名         |
| 步驒 2<br>安裝                           | 以從[應用程式]資料夾開啟手冊。 |
| 在桌面上創建別名<br>印表機屬動程式<br>使用者手冊<br>應用程式 |                  |
| 步興 3<br>設定                           | ◎ 同意             |
| 步興 4<br>資訊                           | ○不同意             |
| 上一步                                  | 下一步              |
| 上一步                                  | 下一歩              |

## 9. 等待安裝完成

## Waiting install process

|          | Setup                    |
|----------|--------------------------|
|          | http://canon.com/ijsetup |
|          | 有關功能和設定的更多詳細資訊,請參閱手冊。    |
| 安裝進度: 0% |                          |
| 正在下載:印表機 | 驅動程式                     |
|          |                          |
|          | 取消                       |

## 10. 安裝完成,按「下一步」

Installation complete, click "Next"

| 0 😝 😔                                                        | Setup                               |
|--------------------------------------------------------------|-------------------------------------|
| <sup>步驟</sup> 1<br>許可協定                                      | 安裝完成                                |
| 步驟 2<br>安裝                                                   | 安裝已完成。該產品現在可以使用了。請按一下 [下一步] 進行下一步驟。 |
| 步襲 3                                                         |                                     |
| 設定                                                           |                                     |
| <ul> <li>✓ 新增印表機</li> <li>✓ 推薦列印頭校準</li> <li>安裝完成</li> </ul> |                                     |
| 步驟 4                                                         |                                     |
| 資訊                                                           |                                     |
|                                                              | 下一步                                 |

11. 可自訂是否同意安裝調查程式

Choose to agree install Extended Survey Program or not

| ) 😑 🔿                                                       | Setup                                                                                                    |
|-------------------------------------------------------------|----------------------------------------------------------------------------------------------------|
| <sup>步驟</sup> 1<br>許可協定                                     | Extended Survey Program                                                                                                    |
| 步骤 2<br>安裝                                                  | 為了使產品的開發與銷售更好地滿足用戶的需求,Canon 需要與您的<br>Canon 產品相關的以下資訊,然後透過網際網路傳送至 Canon (如果<br>在中國使用 Canon 產品,傳送至法定研究機構)。                                                                                                    |
| 步 <b>興 3</b><br>設定                                          |                                                                                                    |
| <b>步栗 4</b><br><b>資訊</b><br>Extended Survey Program<br>測試列印 | 1.與 Canon IJ 印表機/掃描器/傳真有關的資訊<br>電腦作業系統版本、結合和碼示設定資訊<br>- 電腦作業系統版本、結合和碼示設定資訊<br>- 設備集動程式和應用程式軟體使用記錄<br>2.與 Canon IJ 印表機/傳真有關的資訊<br>- 印表機/D 號碼、安裝日期和時間、墨水使用資訊、已列印的頁數和維護資訊<br>如果您的 Canon 產品為共同使用,共用產品中記錄的收集資訊將會被傳送。<br>在該講查中,我們將不以集或傳送包含您個人資訊在內的任何資訊。譬於這個原因,<br>我們無法從傳送給我們的關於個人印表機的使用資訊中確定特定用戶。<br>如果同意上述資訊,按一下[同意]以開始安裝調查程式。否則,請按一下[不同<br>意]。該程式可能無法在不支援的作業系統版本上運行。 |
|                                                             | 不同意                                                                                                    |

建議按「執行」列印測試頁,完成後按「下一步」
 Suggest click "Execute" to print test page, after printed click "Next"

| •                       | Setup                                                      |
|-------------------------|------------------------------------------------------------|
| <sup>步骤 1</sup><br>許可協定 | No. (                                                      |
|                         | )則武(9)「「」<br>印表機設定和軟體安裝已完成。                                |
| 步驟 2                    |                                                            |
| 安裝                      | 將執行測試列印以檢查印表機的操作。在印表機中裝入一般紙張並按一下[執行]。<br>測試列印完成後,按一下[下一步]。 |
| 步驟 3                    | 要跳過測試列印,按一下 [下一步] 而不是 [執行]。                                |
| 設定                      | 如果發生列印錯誤,請參見螢幕上的說明重新開始安裝。                                  |
| 步聹 4                    |                                                            |
| 資訊                      |                                                            |
|                         |                                                            |
|                         |                                                            |
|                         |                                                            |
|                         | 執行                                                         |
|                         | 下一步                                                        |
|                         |                                                            |

**13**. 安裝完成,接駁 USB 線後已可使用 Install Finished, connect USB cable

|       | Setup |
|-------|-------|
| Canon | 安裝成功。 |
|       |       |
|       | 結束    |
|       |       |
|       |       |